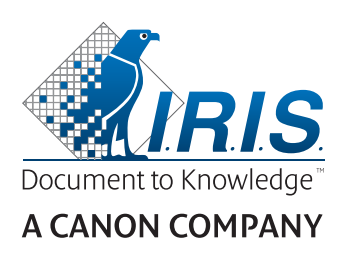

# IRIScan<sup>®</sup> Anywhere 5 Wifi

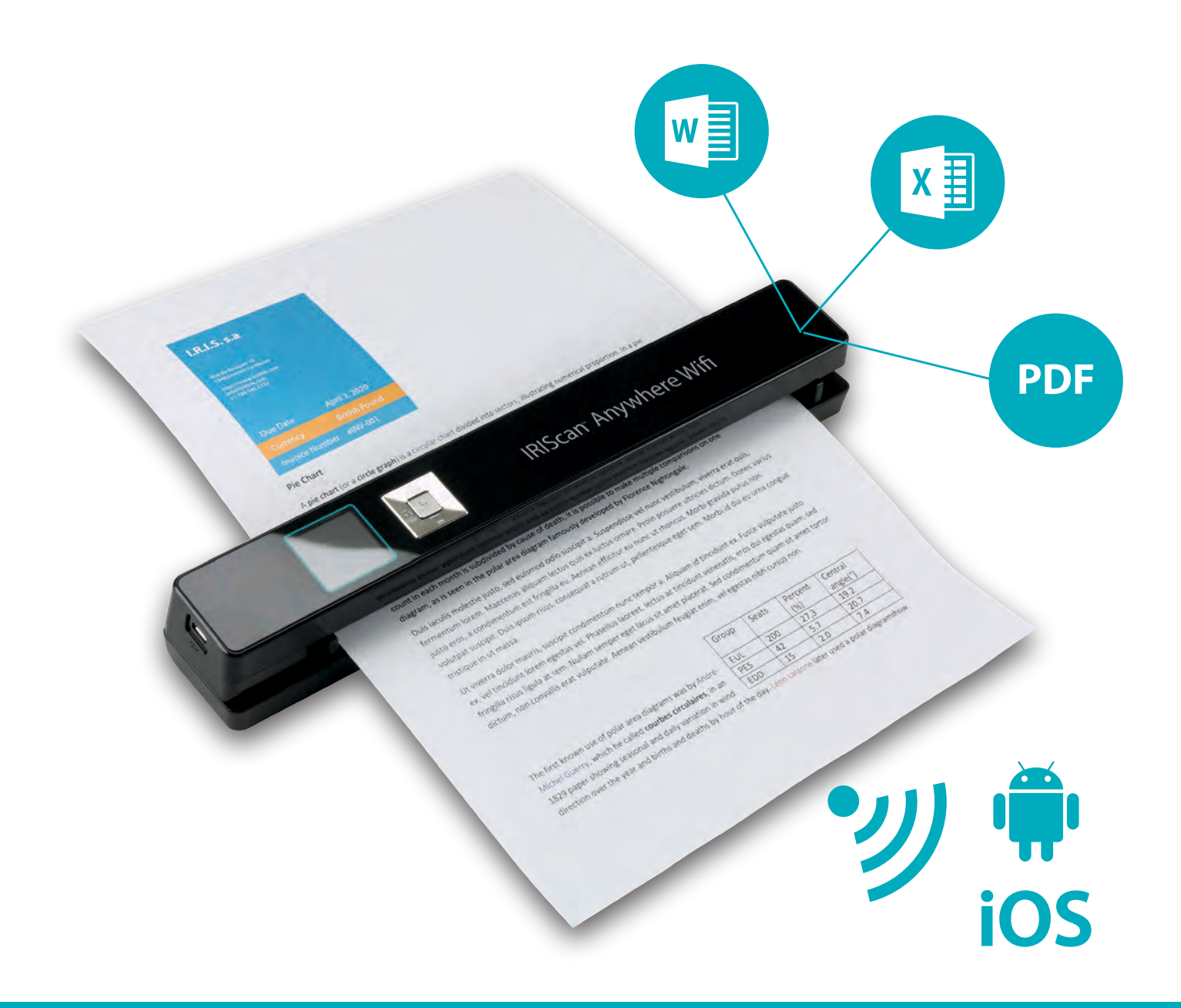

## Scan anywhere, go paperless!

for Windows® and Mac®

Mobile scanner & OCR software

## Kezdő lépések

Jelen Gyorsismertető segítségével megkezdheti az **IRIScan**™ **Anywhere 5 Wifi** használatát. Kérjük, ezt az útmutatót olvassa el a szkenner és a hozzá tartozó szoftver használata előtt. Minden információ előzetes bejelentés nélkül változhat.

A szkennerrel szállított szoftverek a következők: Readiris Pro 15 és IRISCompressor Pro.

A Readiris<sup>®</sup> és a IRISCompressor<sup>®</sup> összes funkcióját tartalmazó részletes leíráshoz tanulmányozza a **help** (súgó) fájlt amelyet a szoftverhez mellékeltünk, vagy a legfrissebb ,**Felhasználói útmutatót** itt: <u>www.irislink.com/support</u>.

## Tartalomjegyzék

| Kezdő lépések                               | 1  |
|---------------------------------------------|----|
| 1. Bevezetés                                | 2  |
| 2. Hardver áttekintése                      | 2  |
| 3. LCD kijelző                              | 3  |
| 4. A szkenner előkészítése                  | 3  |
| 4.1 Az akkumulátor töltése                  | 3  |
| 4.2 A microSD memóriakártya behelyezése     | 3  |
| 5. A szkenner használata                    | 4  |
| 5.1 Dokumentumok beolvasása                 | 4  |
| 5.2 A beállítások konfigurálása             | 5  |
| 5.3 Szkennelt dokumentumok megjelenítése    | 5  |
| 5.4 Fájlok törlése                          | 6  |
| 6. Csatlakoztatás számítógéphez             | 6  |
| 7. Szkenner csatlakoztatása Wifin keresztül | 7  |
| 7.1 A Navigációs képernyő használata (Wifi) | 8  |
| 7.2 Az IRIScan™ alkalmazás használata       | 9  |
| 7.3 A Wifi beállítások visszaállítása       | 10 |
| 8. Hibaelhárítás                            | 10 |

## **1. Bevezetés**

Az IRIScan<sup>™</sup> Anywhere 5 Wifi készüléket önálló használatra tervezték számítógéphez történő csatlakozás nélkül. A beszkennelt dokumentumokat tárolhatja a szkenner microSD kártyáján. Innen feltölthetők a Readiris<sup>™</sup> és a IRISCompressor<sup>™</sup> programokra, és Wifin keresztül hozzáférhetők bármely internetböngésző segítségével, valamint az IRIScan<sup>™</sup> iOS és Android alkalmazáson keresztül is.

Felhívjuk figyelmét, hogy az IRIScan<sup>™</sup> Anywhere 5 Wifi nem TWAIN-alapú szkenner, amely bármely alkalmazásból használható dokumentumok beolvasására. Ehelyett külső tárolóeszközkent kell felfogni, amely dokumentumok független szkennelésére is képes. Az IRIScan<sup>™</sup> alkalmazás ugyanakkor használható a mobileszközre történő közvetlen szkennelésre is.

## 2. Hardver áttekintése

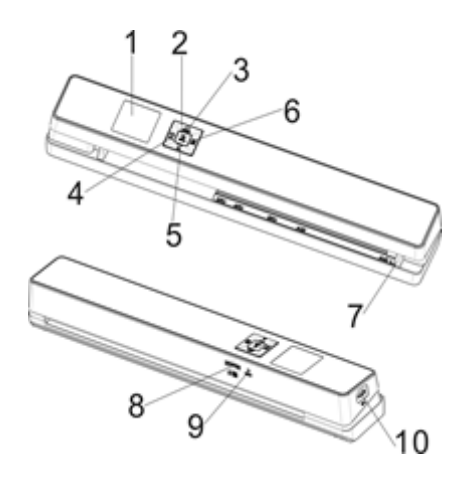

| 1 | LCD kijelző | Megjeleníti a szkennelés státuszát, a beszkennelt képet és a szkenner beállításait.                                                                                      |
|---|-------------|----------------------------------------------------------------------------------------------------|
| 2 | U<br>ENTER  | Nyomja meg a gombot 3 másodpercig a szkenner be-<br>/kikapcsolásához.                                                                                                    |
| 3 | JPG/PDF     | Nyomja meg többször egymás után az alábbi fájlformátumok<br>kiválasztásához: JPG, PDF-A4 vagy PDF-Levél. A megfelelő ikon a<br>képernyőn megjelenik.                     |
| 4 | WIFI        | Nyomja meg egyszer, hogy belépjen a Setup (Beállítás) üzemmódba<br>a beállítások konfigurálásához.<br>és<br>Nyomja meg a gombot 3 másodpercig a Wifi be/kikapcsolásához. |
| 5 | DPI         | A szkennelés minőségének kiválasztásához nyomja meg ismételten:<br>LO (300dpi), MI (600dpi) vagy HI (1200dpi). A megfelelő ikon a<br>képernyőn megjelenik.               |
| 6 | BACK        | Nyomja meg, hogybelépjen a Playback (Visszajátszás) üzemmódba a<br>beszkennelt képek megjelenítéséhez.                                                                   |
| 7 | Papírvezető | Állítsa be a különféle méretű dokumentumok beszkenneléséhez.                                                                                                    |

| 8  | microSD kártya<br>foglalat | Illessze e a microSD kártyát ebbe a foglalatba.                                                                                                    |
|----|----------------------------|----------------------------------------------------------------------------------------------------|
| 9  | Visszaállítás              | Helyezzen be egy gemkapcsot a szkenner visszaállításához.                                                                                                    |
| 10 | USB port                   | Helyezze be a mellékelt USB kábelt és csatlakoztassa egy<br>számítógéphez a fájlok megtekintéséhez és átviteléhez, valamint a<br>beépített akkumulátor töltéséhez.<br>Az akkumulátor tölthető AC/DC adapterrel is (a csomag nem<br>tartalmazza) |

## 3. LCD kijelző

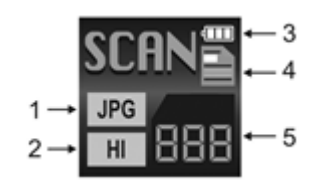

| 1. Szkennelés formátuma          | JPG, PDF-A, PDF-L                                                                                     |
|----------------------------------|----------------------------------------------------------------------------------------------------|
| 2. Szkennelésfelbontása          | LO:300 DPI, MI: 600 DPI, HI: 1200 DPI                                                                 |
| 3.<br>AkkumulátorTöltöttségJelző | ■Teljesen feltöltve □Az akkumulátor töltöttségi szintje alacsony. Kérjük, töltse fel az akkumulátort. |
| 4. Szkennelésszíne               | SZÍNES/MONOKROMATIKUS                                                                                 |
| 5. Fájlszámláló                  | Megmutatjaa szkennelések számát a microSD kártyán                                                     |

## 4. A szkenner előkészítése

## 4.1 Az akkumulátor töltése.

Az IRIScan<sup>™</sup> használata előtt a beépített akkumulátort fel kell tölteni:

• A mellékelt USB kábel segítségével csatlakoztassa a szkennert egy számítógépéhez.

vagy

• Csatlakoztassa a szkennert egy AC/DC adapterhez az USB porton át (A csomag nem tartalmazza).

Ha a szkennert kikapcsolják a feltöltés során (javasolt), a feltöltési idő kb. 1,5 óra. Ha az akkumulátor teljesen feltöltött, egy pillanatra az erre vonatkozó ikon jelenik meg a képernyőn.

## 4.2 A microSD memóriakártya behelyezése

- 1. Kapcsolja KI a szkennert.
- 2. Helyezze be a microSD kártyát óvatosan a foglalatába, amíg a helyére nem pattan. A kártya behelyezési helyzete az alábbi képen, és magán a szkenneren is fel van tüntetve.

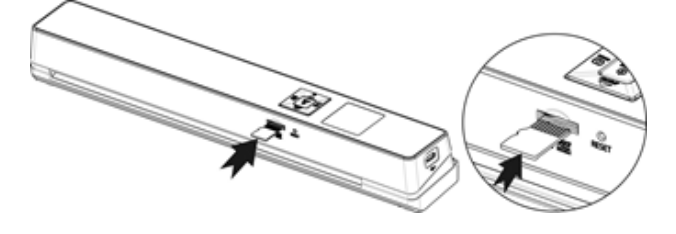

## 5. A szkenner használata

## 5.1 Dokumentumok beolvasása

#### )

 Nyomja meg a ENTER gombot 3 másodpercig a szkenner bekapcsolásához. Amikor a szkennert először kapcsolja be, meg kell adnia az időt/dátumot, valamint a kijelző nyelvét a 4.2. pont leírása szerint.

Megjegyzés: Ha 10 percig nem használják, a szkenner automatikusan kikapcsol.

- 2. A papírvezetők segítségével igazítsa a dokumentumokat a szkennerhez.
- 3. Szkennelés előtt a dokumentum széleit simítsa ki.
- 4. A dokumentum szélét a szkenner nyílásához igazítsa.
- 5. Finoman illesszen be egy dokumentumot az írott felével felfelé a szkenner nyílásába. A szkennelés automatikusan elkezdődik.

Tipp: a szkennernyílásában a dokumentumokat balra igazítsa.

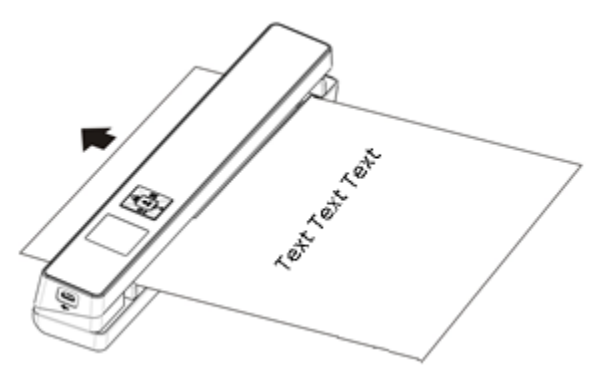

A szkennelés során a szkennelés státusza a képernyőn megjelenik.

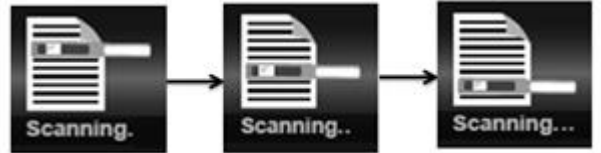

#### Megjegyzések:

- 1. Amikor szkennel, miközben a szkenner külső tápforrásra csatlakozik, a szkenner akkumulátor töltés üzemmódba lép, ha 1 percig semmilyen műveletet nem végez.
- Ha az Instant Preview (Pillanatnyi előnézet) be van kapcsolva, a beszkennelt kép mindig megjelenik a képernyőn mielőtt a szkenner visszaállnakészenléti üzemmódba.
- 3. Ha a memóriakártya megtelt , a szkenner nem tud több képet beolvasni és a "Full (Memóriakártya megtelt)" üzenet villog a képernyőn 2 másodpercig.

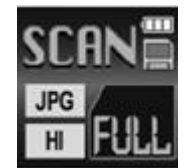

## 5.2 A beállítások konfigurálása

- 1. Nyomja meg a 🗘 gombot, hogy belépjen a Setup (Beállítás) menübe.
- 2. Nyomja meg a new vagy a new gombot a különböző beállítások közötti váltáshoz.
- Nyomja meg a INTER gombot egy adott beállításba történő belépéshez.

4. Nyomja meg ismét a nov vagy a ny gombot az elérhető beállítások átnézéséhez.

- 5. Nyomja meg a meg a megerősítéshez és az előző képernyőre történő visszalépéshez.
- 6. A Setup (Beállítások) üzemmódból való kilépéshez vagy a korábbi képernyőkre történő visszalépéshez nyomja meg a 🌣 vagy a 🌬 gombot.

| Menüelemek              | Leírás                                                 |
|-------------------------|--------------------------------------------------------|
| JPG/PDF                 | Szkennelés formátuma: JPG, PDF-A4,<br>PDF- Levél       |
| Minőség                 | Szkennelésminősége: 300 dpi, 600 dpi, 1200 dpi         |
| Szín                    | Szkennelés színe:<br>Színes/Monokromatikus             |
| Nyelv                   | MenüNyelve                                             |
| Dátum/Idő               | Dátum és idő                                           |
| Pillanatnyi előnézet    | PillanatnyiElőnézet                                    |
| Automatikus kikapcsolás | Automatikus kikapcsolás: letiltva vagy 10<br>perc után |
| Összes törlése          | Összes fájl törlése                                    |
| Formátum                | A micro SD memóriakártya formázása                     |
| Wifi visszaállítása     | A Wifi beállítások visszaállítása                      |
| Készülék infó           | Készülék információ                                    |

#### Beállítások áttekintése

## 5.3 Szkennelt dokumentumok megjelenítése

Ha dokumentumokat szkennelt, megjelenítheti a beolvasott dokumentumokat a szkenner képernyőn.

1. Nyomja meg a mack gombot, hogy belépjen a Playback (Visszajátszás) üzemmódba. Az utoljára beolvasott kép jelenik meg.

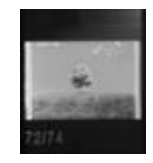

2. Nyomja meg a provi vagy a pri gombot a beszkennelt dokumentumok átnézéséhez.

3. Egy szkennelt dokumentum nagyításához nyomja meg a ENTER gombot egyszer a 4x-es nagyításhoz vagy kétszer a 8x-os nagyításhoz.

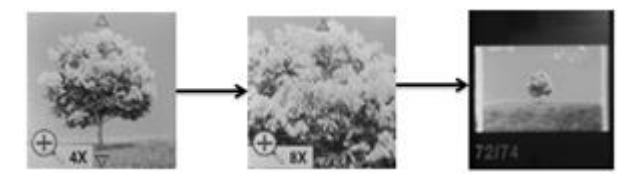

**Megjegyzés**: ha egy szkennelt dokumentum mérete meghaladja a 9 MB-ot, nem lehet nagyítani.

- 4. A ▲ és a ▼ mutatók megjelennek a képernyőn, és lehetővé teszik a kép különböző részeinek megtekintését. Nyomja meg a meg a gombot, hogy fel/le navigáljon a képen.
- 5. Nyomja meg a ♀ gombot, hogy a ◀ és a ▶ mutatók jelenjenek meg. Nyomja meg a 🛲 vagy a 🖬 gombot, hogy balra/jobbra navigáljon a képen.
- 6. Nyomja meg a mak gombot, hogy visszatérjen a normál nézetbe.

## 5.4 Fájlok törlése

- 1. Nyomja meg a mack gombot, hogy belépjen a Playback (Visszajátszás) üzemmódba.
- 2. Nyomja meg a norma vagy a pri gombot a törölni kívánt fájl kiválasztásához.
- 3. Nyomja meg a 🍄 gombot.
- 4. Nyomja meg a ny vagy a ny gombot a "Yes" (Igen) vagy "No" (Nem) kiválasztásához.
- 5. Nyomja meg a mis gombot választása megerősítéshez és az előző képernyőre való visszalépéshez.

## 6. Csatlakoztatás számítógéphez

A szkennert csatlakoztathatja számítógépéhez, és a beszkennelt dokumentumokat megtekintheti a számítógép képernyőjén.

- 1. Nyomja meg a **ENTER** gombot 3 másodpercig a szkenner bekapcsolásához.
- 2. Az USB kábel segítségével csatlakoztassa a szkennert a számítógépéhez.

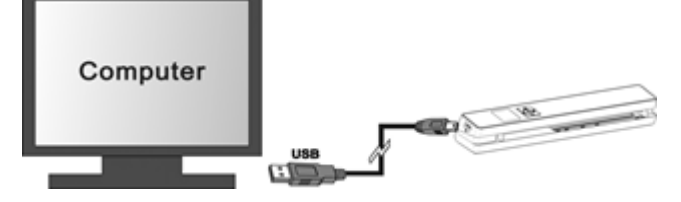

3. Nyomja meg a min gombot röviden, hogy belépjen az USB üzemmódba. Az USB ikon a szkenner képernyőn jelenik meg, és a szkenner most cserélhető lemezként jelenik meg.

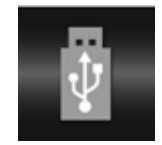

 Böngésszen a Computer (Számítógép) > Removable disk (Cserélhető lemez) > DCIM\100Media helyre a beszkennelt dokumentumok megtekintéséhez, importálásához, másolásához, áthelyezéséhez vagy törléséhez.

**Megjegyzés**: Mac operációs rendszeren a Removable disc (Cserélhető lemez) ikon az Asztalon jelenik meg.

**Tipp**: Használhatja a **Readiris**™ és a **IRISCompressor**™ programokat a szkennelt fájlok betöltéséhez a cserélhető

lemezről, illetve tömörített és szövegesen kereshető kimeneti formátumokba történő konvertálásához.

## 7. Szkenner csatlakoztatása Wifin keresztül

## A Wifi funkció engedélyezése

- 1. Nyomja meg a **ENTER** gombot 3 másodpercig a szkenner bekapcsolásához.
- Nyomja meg a gombot 3 másodpercig.
   A "Starting (Indítás)" üzenet jelenik meg a képernyőn.

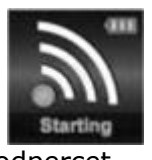

A Wifi inicilaizálásához várjon 30-40 másodpercet.
 A "Ready (Kész)" üzenet jelenik meg a képernyőn, amint a Wifi üzemmódot engedélyezték, és az csatlakozásra készen áll.

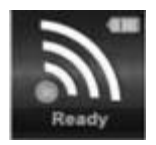

#### Csatlakoztatás a szkennerhez

- 1. Menjen a hálózati beállításokra a számítógépén/okos eszközén és engedélyezze Wifi funkcióját.
- 2. Keresse meg az IRIScan. hálózatot és csatlakozzon rá.

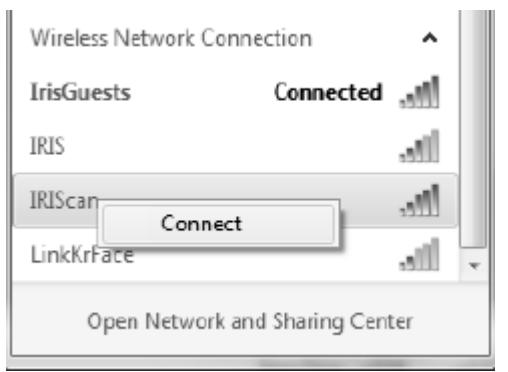

#### Példa a Windowsból

- 3. A legelső csatlakozáskor meg kell adnia a jelszavát. Adja meg a **123456789** karaktersort jelszóként, hogy csatlakozzon a szkennerhez.
- 4. Ha a csatlakozás sikeres, a "Connected (Csatlakoztatva)" üzenet jelenik meg a képernyőn.

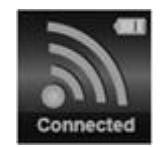

5. Nyissa meg az internetböngészőt és adja meg a **192.168.1.2** karaktersort a címsorban, hogy a Navigációs képernyőre navigáljon.

#### Megjegyzések:

- A Wifi használat hamarabb lemeríti az akkumulátort. Azakkumulátorkíméléseérdekében, javasolt kikapcsolni aWifit, amikor nem használja. A Wifi kikapcsolásához nyomja meg és tartsa lenyomva a gombot.
- Wifi üzemmódban nem használhatja a szkennert dokumentumok beszkennelésére, csak ha a Scan Direct (Közvetlen beolvasás) funkciót használja az IRIScan<sup>™</sup> alkalmazásban. További információért lásd a 7.2 pontot.
- 3. Wifi üzemmódban nemlehet a szkennertkalibrálni. A kalibrálásra vonatkozó információkat a <u>www.irislink.com/support</u>linken találja.

## 7.1 A Navigációs képernyő használata (Wifi)

A navigációs képernyőn minden beszkennelt kép bélyegképként jelenik meg. A microSD kártyán és a szkenneren tárolt fájlokat megtekintheti, letöltheti és törölheti, valamint módosíthatja a szkenner Wifi beállításait.

#### Fájlok megtekintése

- 1. Kattintson a megtekinteni kívánt fájl **View (Nézet)** gombjára. Egyszerre egy fájl előnézete tekinthető meg.
- 2. Kattintson a nagyítás ikonra a kép nagyításához.

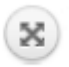

- 3. Az előnézetet a jobb alsó sarokban lévő X-re kattintva tudja bezárni.
- 4. Megjegyzés: ha egy JPG formátumú fájl meghaladja a 4MB méretet, "Image is too large (A kép mérete túl nagy)" üzenet jelenik meg és a kép előnézete nem tekinthető meg a Navigációs képernyőn. Nagy fájlok előnézetéhez a szkennert az USB kábellel kell csatlakoztatnia.

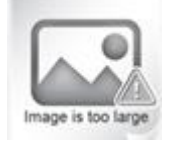

### Fájlok letöltése

- 1. Kattintson a **Download (Letöltés)** gombra.
- Válassza ki egyenként a letölteni kívánt fájlokat.
   Vagy kattintson a Select all (Összes kijelölése) gombra a párbeszédpanelen.
- 3. Kattintson az **OK** gombra a letöltés megerősítéséhez.

#### Fájlok törlése

- 1. Kattintson a Delete (Törlés) gombra.
- Válassza ki egyenként a törölni kívánt fájlokat.
   Vagy kattintson a Select all (Összes kijelölése) gombra a párbeszédpanelen.

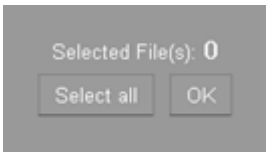

3. Kattintson az **OK** gombra a törlés megerősítéséhez.

#### A szkenner Wifi beállításainak módosítása

- 1. Kattintson a Scanner Wifi settings (Szkenner Wifi beállítások) gombra.
  - **Megjegyzés**: ha a beállításokat egy okostelefon kisméretű képernyőjén szeretné elérni. koppintson a **Menu (Menü)** gombra. Ezután koppintson a **Scanner Wifi settings (Szkenner Wifi beállítások)** gombra a képernyő alján.
- Most igény szerint megadhatja az új Nevét és Jelszavát. A jelszóhoz 9 karaktert kell megadni.
   FONTOS: Ne változtassa meg az IP címet vagy a Domain nevet.
- 3. Kattintson a Submit (Elküld) gombra az új beállítások elküldéséhez.
- 4. Ha végzett, újra csatlakoznia kell a Wifi-n keresztül, és meg kell adnia az új jelszót.

## 7.2 Az IRIScan<sup>™</sup> alkalmazás használata

Az IRIScan<sup>™</sup> alkalmazás egy mobil alkalmazás, mely iOS és Android rendszerhez is elérhető. Ezzel az alkalmazással közvetlenül szkennelhet dokumentumokat a mobileszközére a Scan Direct (Közvetlen beolvasás) funkcióval, böngészheti a microSD kártyára mentett fájlokat, áthelyezheti őket a mobileszközére, címkéket adhat hozzá vagy törölhet a fájlokról, fájlokat kombinálhat több oldalas PDF fájlokká és fájlokat oszthat meg saját közösségi média fiókjain.

- 1. Az Ön által használt okos eszköztől függően töltse le az alkalmazást a Mac App Store-ból (iOS) vagy a Google Playről (Android), és telepítse.
- Engedélyezze a Wifi funkciót az okos eszközén és csatlakozzon az IRIScan<sup>™</sup> hálózatra. Ha szükséges, tekintse meg a 7. pontot.
   Ha a csatlakozás sikeres, a "Connected (Csatlakoztatva)" üzenet jelenik meg a képernyőn.
- 3. Indítsa el az IRIScan<sup>™</sup> alkalmazást.
- 4. A menü eléréséhez koppintson a lista ikonra.
  - **Dashboard (Irányítópult)**: itt elenőrizheti a szkenner akkumulátorának állapotát, a Wifi csatlakozás és a fájl feltöltésének státuszát.
  - Scan Direct (Közvetlen beolvasás): a dokumentumok közvetlenül az alkalmazásra szkennelhetők.
  - File (Fájl): A beszkennelt anyagok a microSD kártyán böngészhetők ezzel a funkcióval.
  - Tag (Címke): Itt konfigurálhatja a beszkennelt anyagokhoz hozzáadható címkéket.
  - Settings (Beállítások): Itt konfigurálhatja a közösségi média fiókjait, amelyekre a beszkennelt dokumentumokat küldheti.

- Info (Információ): Az alkalmazás verziójáról ad tájékoztatást.
- 5. Ezekben a menükben koppintson a lista ikonra, hogy visszalépjen az előző menübe.

## 7.3 A Wifi beállítások visszaállítása

#### A Wifi beállítások visszaállítása alapértelmezett értékre:

- 1. Kapcsolja be a szkennert.
- 2. Nyomja meg a 🍄 gombot.
- 3. Nyomja meg a gombot, amíg el nem ér a **Reset Wifi (Wifi visszaállítása)** opcióig.
- 4. Nyomja meg a **ENTER** gombot a megerősítéshez.
- 5. Válassza a Yes (Igen) opciót. Nyomja meg a meg gombot a megerősítéshez. Ekkor a "Reset in progress! (Visszaállítás folyamatban!)" üzenet jelenik meg. Ha befejeződött, a "Reset completed! (A visszaállítás befejeződött.)" üzenet jelenik meg.
- 6. Nyomja meg a kark gombot, hogy visszalépjen a felső menükhöz.

## 8. Hibaelhárítás

Tanulmányozza a hibaelhárítási részt itt: www.irislink.com/support.